## How to Access Credit Card Online Access

\*Not available on the mobile app\*

1. Sign into e\*Teller from <u>www.journeyfcu.org.</u>

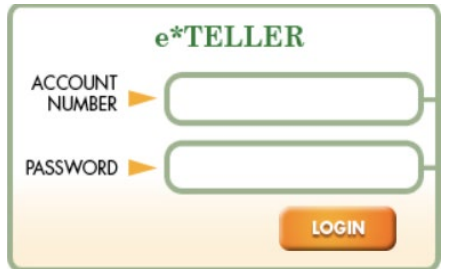

- If you do not have an e\*Teller login or have forgotten your password, please contact Journey FCU at 989-227-3700 to acquire a temporary password.
- 3. Select Card Icon, found under the LOANS section. Loans

|                                                                                |                 | Description                                           |   |  |  |  |  |
|--------------------------------------------------------------------------------|-----------------|-------------------------------------------------------|---|--|--|--|--|
|                                                                                | 2201            | SIGNATURE                                             |   |  |  |  |  |
|                                                                                | 3000            |                                                       | ) |  |  |  |  |
| 4.                                                                             | You should      | then see this information on your screen:             |   |  |  |  |  |
| Card Information will open in a new window<br>When done, make sure you logoff. |                 |                                                       |   |  |  |  |  |
| 5.                                                                             | A pop-up w      | vindow should appear.                                 |   |  |  |  |  |
|                                                                                |                 | Account Information Bill Payment Services Help Center |   |  |  |  |  |
|                                                                                | Account Informa | ation                                                 |   |  |  |  |  |
|                                                                                | Account Over    |                                                       |   |  |  |  |  |
|                                                                                | Pending Activ   | vity Account Overview                                 |   |  |  |  |  |

6. If another window does not pop up, <u>check your browser's pop-up blocker</u>. The following pages will guide you through the steps to check your pop-up blocker for all major web browsers (Internet Explorer, Google Chrome, Microsoft Edge, Mozilla Firefox, Safari).

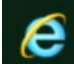

1. Click on Tools Icon (gear in top right corner)

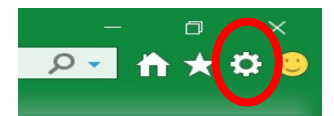

- 2. Select Internet Options.
- 3. Select Privacy Tab and make sure Turn on Pop-up Blocker is not selected.

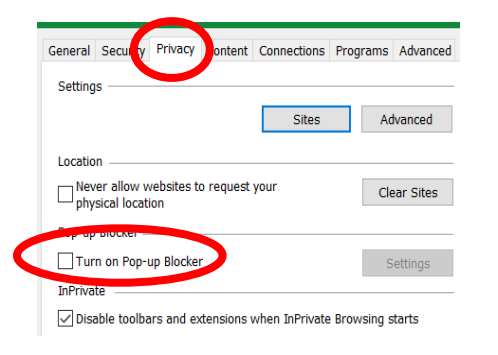

- 4. Select Ok.
- Retry the process again using the steps above. 5.

How to Turn-off Pop-up Blocker in Google Chrome

1. Select icon on right side of address bar

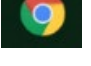

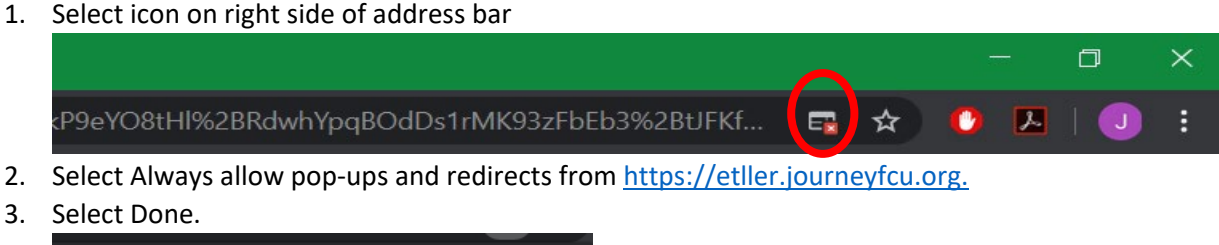

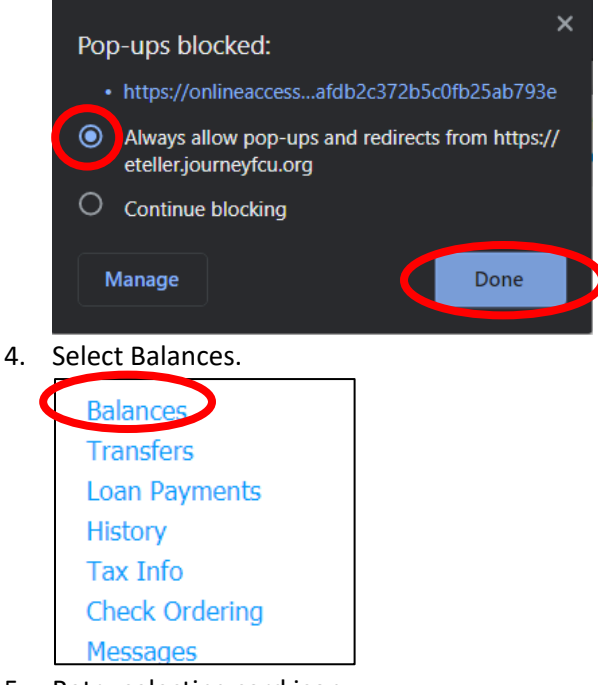

5. Retry selecting card icon.

How to Turn-off Pop-Up Blocker on Microsoft Edge

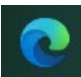

- 1. Select 3 dots in top right of window.
- 2. Select Settings.

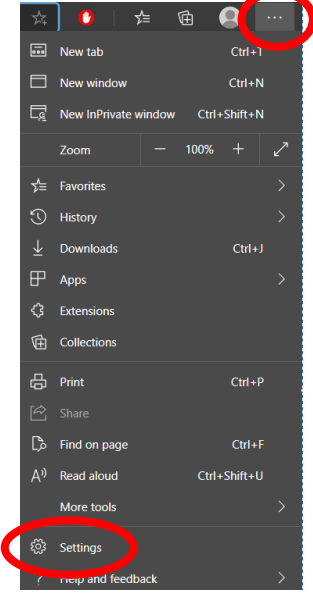

3. Select site permissions.

| $\bigcirc$ | On startup       |
|------------|------------------|
|            | New tab page     |
| E.         | Site permissions |
| ₽          | Default browser  |

4. Select Pop-Ups and redirects.

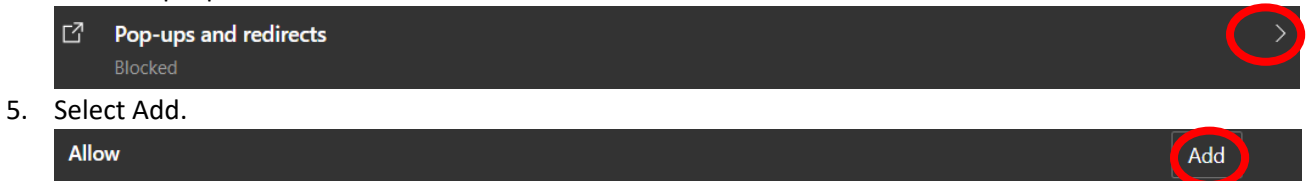

- 6. Insert URL: <u>https://eteller.journeyfcu.org.</u>
- 7. Select Add.

8.

| Add a site                     | >      |
|--------------------------------|--------|
| Site                           |        |
| https://eteller.journeyfcu.org |        |
| Add                            | Cancel |
| xit Settings.                  |        |
|                                |        |

- १०३ Settings
- 9. Retry selecting card icon.

## How to Turn-off Pop-up Blocker in Mozilla Firefox

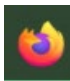

- 1. Select 3 horizontal lines in top right of window.
- 2. Select Options.

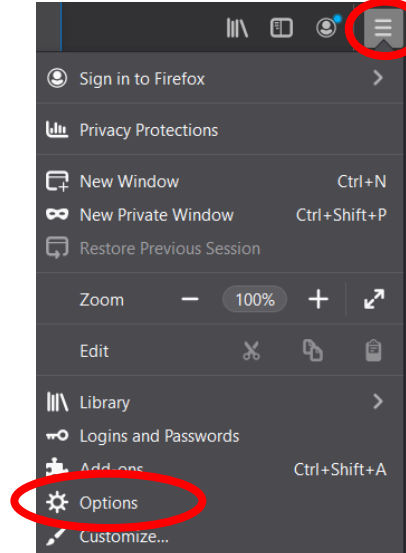

3. Select Privacy & Security.

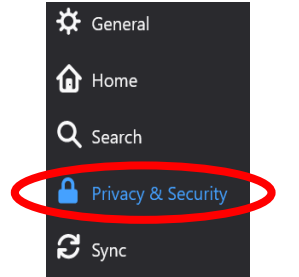

4. <u>Scroll down to Permissions and Select exceptions to the right of Block pop-up windows.</u>

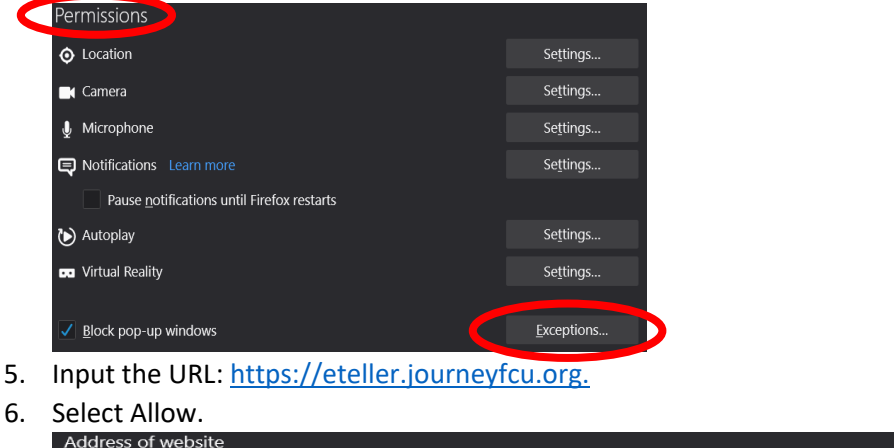

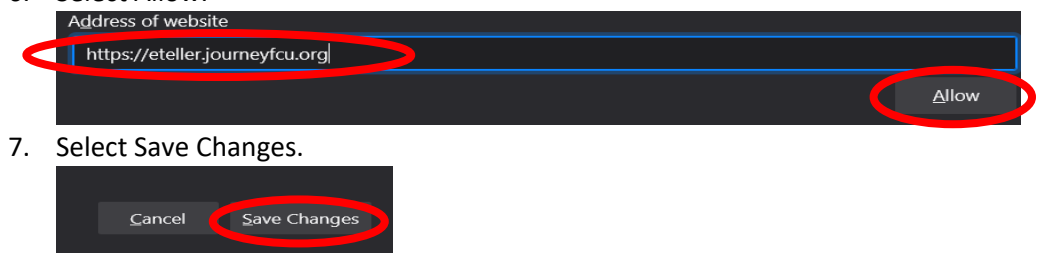

8. Retry selecting card icon.

## How to Turn-Off Pop-up Blocker in Safari

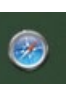

- 1. Visit and sign into your e\*Teller.
- 2. Select Safari at top left of window.
- 3. Select Preferences.

| Safari File             | Edit   | View    | Histo |
|-------------------------|--------|---------|-------|
| About Safari            | i      |         |       |
| Safari Exten            |        |         |       |
| Preferences             |        |         | Ж,    |
| Settings for            | This W | 'ebsite |       |
| Clear Histor            | y      |         |       |
| Services                |        |         | ►     |
| Hide Safari             |        |         | жн    |
| Hide Others<br>Show All |        | Ň       | жн    |
| Quit Safari             |        |         | жQ    |

4. Select Pop-up Windows.

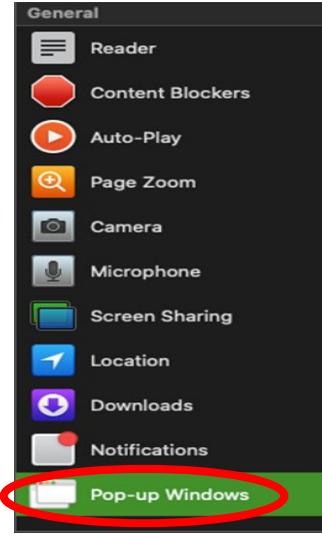

5. Select Allow on the right of the window. **Currently Open Websites** 

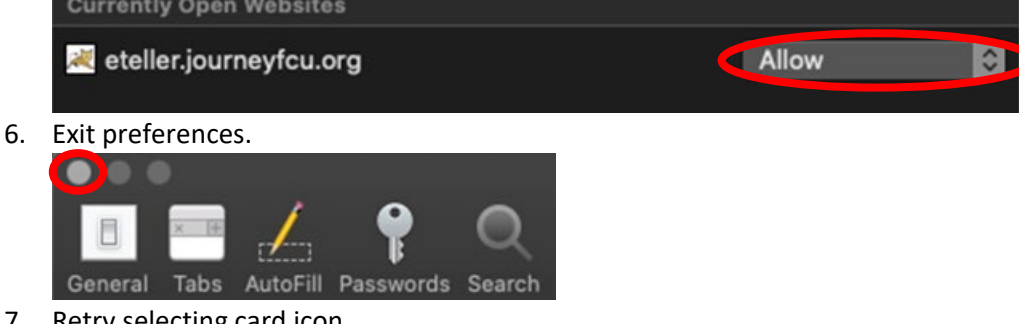

7. Retry selecting card icon.